### 4-1. Daftarkan ID lain 1/2

# Pendaftaran tambahan ID yang tertulis di formulir pendaftaran lain. Ini digunakan untuk menambah saudara kandung, dll.

\*Ada kalanya tidak

# [Catatan]

- Penggunaan fitur ini membutuhkan manual prosedur pendaftaran. Silakan dapatkan • manual prosedur pendaftaran dari sekolah.
- Fitur ini dilakukan setelah login. (Silakan lihat "2. Login" untuk cara login.) •

## [Prosedur]

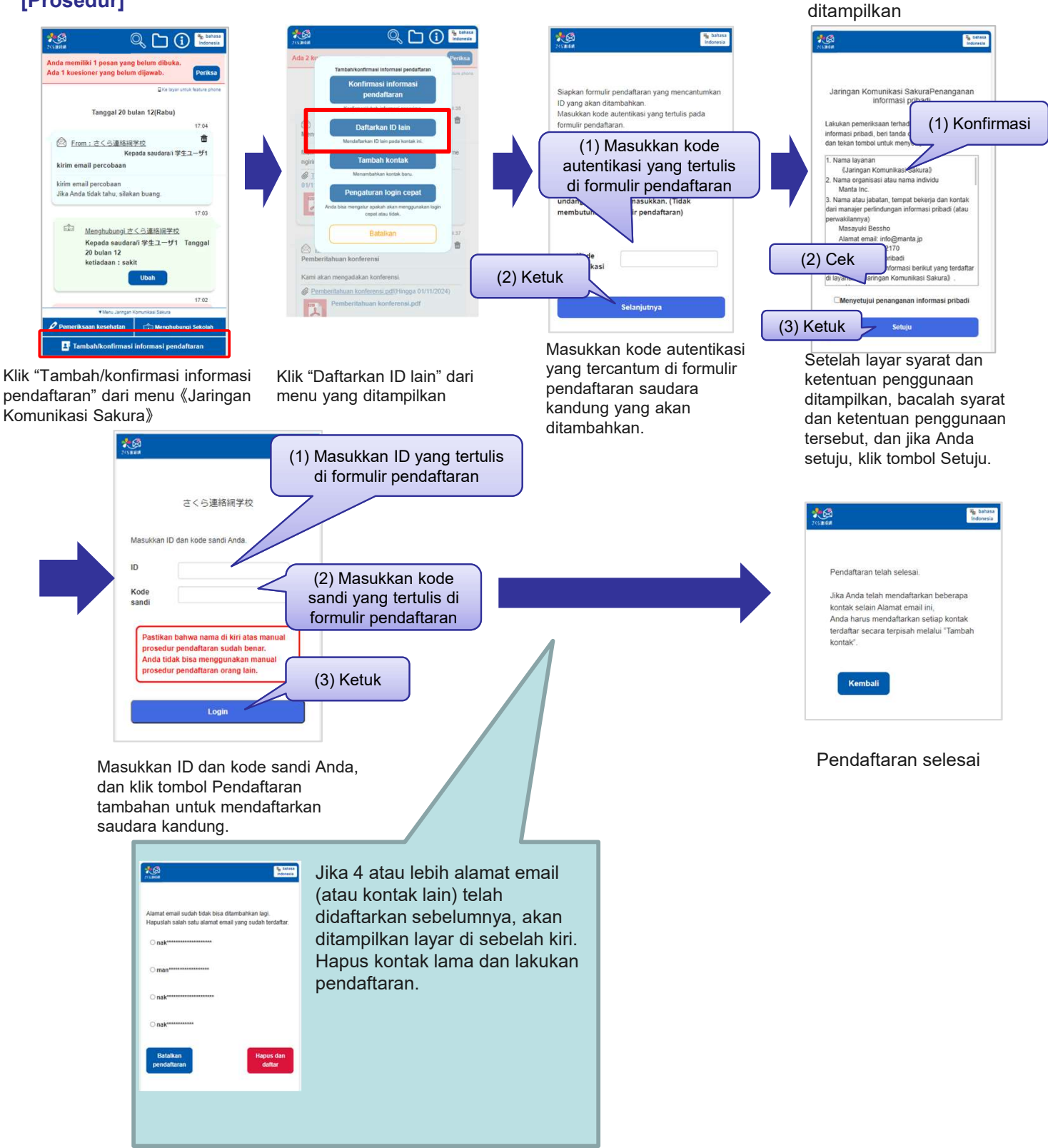

#### [Konfirmasi]

Jika ada beberapa ID (saudara kandung, dll.) yang ditautkan ke kontak, layar untuk memilih saudara kandung akan ditampilkan di sebagian fitur.

Informasi saudara kandung juga ditampilkan dalam pesan di layar utama.

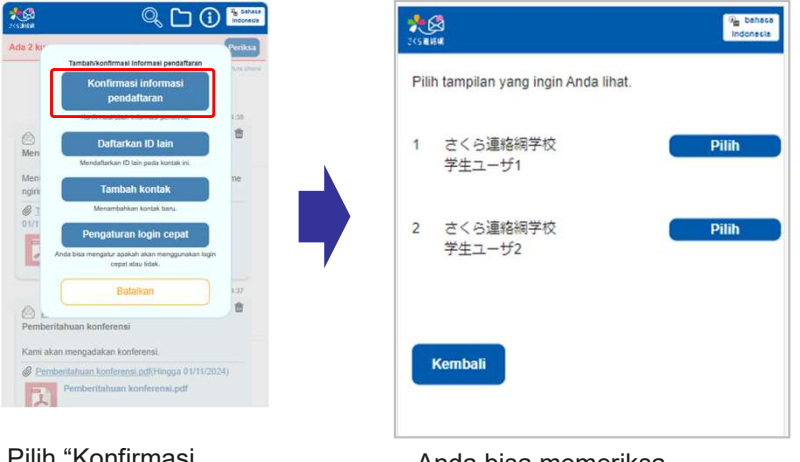

Pilih "Konfirmasi informasi pendaftaran" dari menu Anda bisa memeriksa bahwa saudara kandung telah terdaftar.